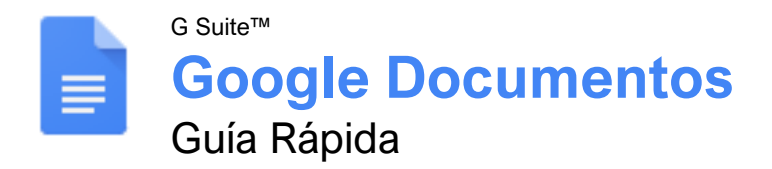

### La Pantalla de Documentos de Google

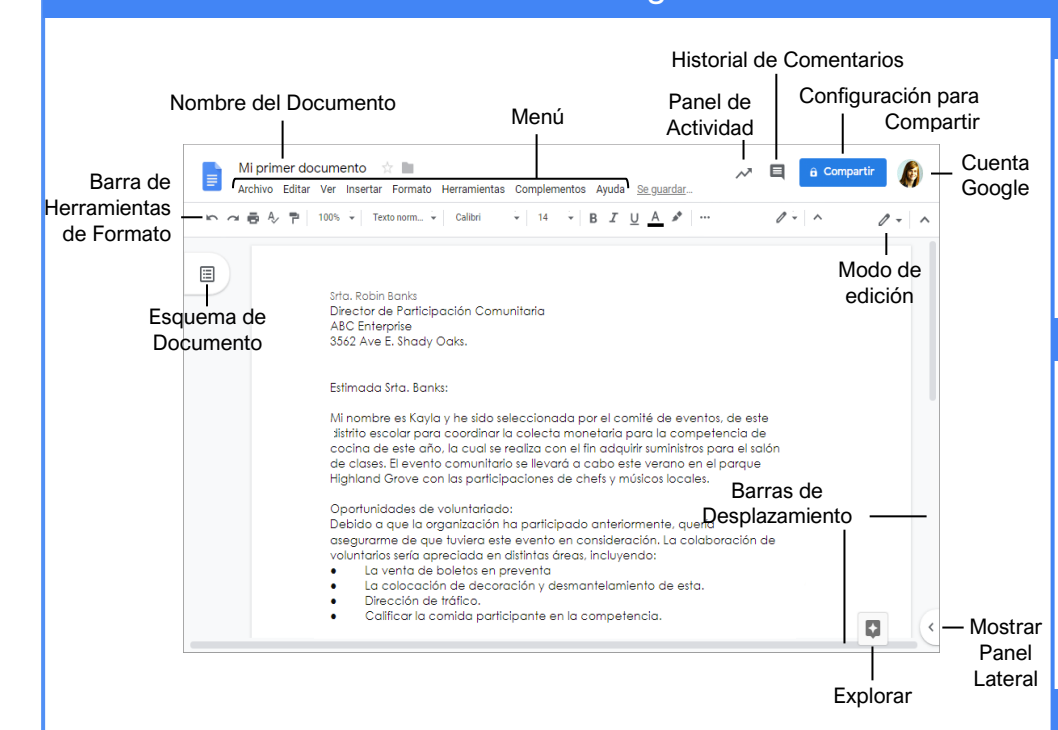

#### Fundamentos de Documentos

Crear un Documento desde Google Drive: En Google Drive, hacer clic en el botón **Nuevo +** y seleccionar **Documentos de Google**.

Abrir un Documento de Google: Hacer clic en Archivo en el menú, seleccionar Abrir, y navegar al archivo que se desea abrir. Seleccionar el documento y hacer clic en Abrir.

Cambiar el Nombre de un Documento: Hacer clic en el campo del nombre encima del documento. Escribir un nombre y presionar **Enter**.

Destacar un Documento: Hacer clic en el botón Estrella ☆ junto al nombre del documento. El archivo aparece en la sección Destacados de Google Drive.

Copiar un Documento: Hacer clic en **Archivo** en el menú y seleccionar **Crear una copia**. Ingresar un nombre para el documento copiado y especificar la carpeta donde se desea guardar. Hacer clic en **Aceptar**.

Mover un Documento: Hacer clic en **Archivo** en el menú y seleccionar **Mover a**. Navegar a la carpeta donde se desea mover el documento y hacer clic en **Mover aguí**.

Eliminar un Documento: Hacer clic en Archivo en el menú y seleccionar Mover a la papelera.

#### Fundamentos de Documentos

Imprimir: Hacer clic en **Archivo** en el menú, seleccionar **Imprimir**, especificar las opcioens de impresión, y hacer clic en **Imprimir**.

Buscar Temas de Ayuda: Hacer clic en **Ayuda** en el menú y seleccionar **Ayuda de Documentos de Google.** Escribir la palabra o frase en el campo Buscar y presionar **Enter**. Seleccionar el tema de ayuda deseado.

#### Editar un Documento

<u>Seleccionar una Palabra:</u> Hacer doble clic en una palabra para seleccionarla.

Seleccionar un Bloque de Texto: Hacer clic y arrastrar sobre el texto que se desea seleccionar; o, hacer clic al inicio de un bloque de texto, mantener presionada la tecla **Shift**, y hacer clic al final del bloque de texto.

<u>Seleccionar Todo:</u> Hacer clic en **Editar** en el menú y hacer clic en **Seleccionar todo**, o presionar **Ctrl + A**.

Editar Texto: Seleccionar el texto que se desea reemplazar y escribir una nueva palabra o frase.

Corregir un Error de Ortografía o Gramática: Hacer la correción manualmente; o hacer clic derecho en el error y seleccionar una opción.

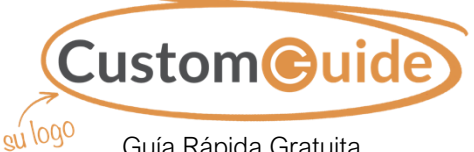

<sup>30</sup> Guía Rápida Gratuita Visite <u>guias.customguide.com</u>

### Atajos del Teclado

#### General

| Abrir               | Ctrl + O         |
|---------------------|------------------|
| Ir al principio     | Ctrl + Inicio    |
| Ir al final         | Ctrl + Fin       |
| Buscar              | Ctrl + F         |
| Imprimir            | Ctrl + P         |
| Buscar en los menús | <b>Alt</b> + /   |
| Ocultar los menús   | Ctrl + Shift + F |

#### Edición

| Cortar                    | Ctrl + X         |
|---------------------------|------------------|
| Copiar                    | Ctrl + C         |
| Pegar                     | Ctrl + V         |
| Pegar sin formato         | Ctrl + Shift + V |
| Deshacer                  | Ctrl + Z         |
| Rehacer                   | Ctrl + Y         |
| Seleccionar todo          | Ctrl + A         |
| Insertar o editar vínculo | Ctrl + K         |
| Insertar salto de página  | Ctrl + Enter     |

#### Formato

| Negrita                    | .Ctrl + B         |
|----------------------------|-------------------|
| Cursiva                    | .Ctrl + I         |
| Subrayado                  | .Ctrl + U         |
| Tachar                     | .Alt + Shift + 5  |
| Superíndice                | .Ctrl + .         |
| Subíndice                  | .Ctrl + ,         |
| Alinear a la izquierda     | .Ctrl + Shift + L |
| Alinear al centro          | .Ctrl + Shift + E |
| Aliear a la derecha        | Ctrl + Shift + R  |
| Justificar                 | .Ctrl + Shift + J |
| Incrementar sangría        | .Ctrl + ]         |
| Disminuir sangría          | .Ctrl + [         |
| Insertar lista numerada    | .Ctrl + Shift + 7 |
| Insertar lista con viñetas | .Ctrl + Shift + 8 |
| Aumentar tamaño a fuente   | .Ctrl + Shift + > |
| Disminuir tamaño a fuente. | .Ctrl + Shift + < |
| Copiar formato             | .Ctrl + Alt + C   |
| Pegar formato              | .Ctrl + Alt + V   |
| Borrar formato             | .Ctrl + \         |

#### Comentarios y Herramientas

| Insertar un comentario | .Ctrl + Alt + M   |
|------------------------|-------------------|
| Revisar ortografía     | .Ctrl + Alt + X   |
| Recuento de palabras   | .Ctrl + Shift + C |
| Diccionario            | .Ctrl + Shift + Y |

#### Editar un Documento

Copiar y Pegar: Seleccionar el texto que se desea copiar, hacer clic en Editar en el menú, y seleccionar Copiar. Hacer clic donde sea desea pegar el texto, hacer clic en Editar en el menú, y seleccionar Pegar.

Cortar y Pegar: Seleccionar el texto que se desea cortar, hacer clic en **Editar** en el menú, y seleccionar **Cortar**. Hacer clic donde se desea pegar el texto, hacer clic en **Editar** en el menú, y seleccionar **Pegar**.

Insertar un Salto de Página: Colocar el cursor donde se desea el salto de página, hacer clic en Insertar en el menú, seleccionar Salto, y seleccionar Salto de página.

Buscar Texto: Hacer clic en Editar en el menú y seleccionar Buscar y reemplazar. Ingresar una palabra o frase en el campo Buscar y hacer clic en Siguiente para ir a la primera ocurrencia en el documento.

Reemplazar Texto: Hacer clic en **Editar** en el menú y seleccionar **Buscar y reemplazar**. Ingresar una palabra o frase en el campo **Buscar**, luego ingresar el texto con el que se reemplazará en el campo **Reemplazar con**. Hacer clic en **Reemplazar** o **Reemplazar** todo.

#### Formato a Texto y Párrafos

<u>Cambiar la Fuente:</u> Seleccionar el texto al que se desea darle formato, hacer clic en la flecha de la lista **Fuente** en la barra de herramientas de formato. Seleccionar una nueva fuente

Cambiar el Tamaño de la Fuente: Seleccionar el texto, hacer clic en la flecha de la lista **Tamaño** de fuente en la barra de herramientas de formato. Seleccionar un nuevo tamaño.

<u>Cambiar el Color de Texto:</u> Seleccionar el texto, hacer clic en el botón **Color de texto** A en la barra de herramientas de formato, y seleccionar un nuevo color.

Aplicar Negrita, Cursiva o Subrayado: Seleccionar el texto, hacer clic en los botones Negrita B, Cursiva I, o Subrayado U.

<u>Crear una Lista con Viñetas o Numerada:</u> Seleccionar el texto que se desea hacer lista, y hacer clic en el botón **Lista con viñetas i** o **Lista numerada** de formato.

Cambiar el Espaciado entre Líneas: Seleccionar el párrafo que se desea ajustar, hacer clic en el botón Interlineado 1≡ en la barra de herramientas de formato Seleccionar una opción.

Cambiar Espaciado entre Párrafos: Seleccionar el párrafo que se desea ajustar, hacer clic en Formato en el menú, y seleccionar Interlineado. Seleccionar Agregar espacio antes del párrafo o Agregar espacio después del párrafo.

#### Formato a Texto y Párrafos

Alinear un Párrafo: Hacer clic en cualquier parte del párrafo que se desea alinear y hacer clic en una opción de alineamiento en la barra de herramientas de formato.

E Alinear izquierda

■ Centrar

Alinear derecha

<u>Utilizar Estilos de Párrafos (mal)</u>: Seleccionar el texto al que se desea aplicar el estilo, hacer clic en la flecha de la lista **Estilos** en la barra de herramientas de formato. seleccionar un estilo.

Copiar Formato: Seleccionar el texto con formato que se quiere copiar, hacer clic en el botón **Copiar formato** en la barra de herramientas de formato, y seleccionar el texto al que se desea aplicar el formato.

#### Establecer una Parada de Tabulación:

Seleccionar el texto que se desea alinear con la tabulación, hacer clic en la regla donde se desea colocar la parada de tabulación, y seleccionar el tipo de tabulación que se desea.

- Parada de tabulación izquierda alineará la parte izquierda del texto con la tabulación.
- Parada de tabulación central alineará el texto para que esté centrado debajo de la tabulación.
- Parada de tabulación derecha alineará la parte derecha del texto con la tabulación.

#### Formato a Página

<u>Ajustar Márgenes:</u> Hacer clic en **Archivo** en el menú, seleccionar **Configuración de la página**, y actualuzar los valores en los campos de texto de **Márgenes**. Hacer clic en **Aceptar**.

Cambiar la Orientación de la Página: Hacer clic en **Archivo** en el menú, seleccionar **Configuración de la página**, y seleccionar una opción de orientación. Hacer clic en **Aceptar**.

Cambiar el Tamaño de la Página: Hacer clic en Archivo en el menú, seleccionar Configuración de la página, hacer clic en la flecha de la lista Tamaño del papel, y seleccionar un tamaño. Hacer clic en Aceptar.

Agregar un Encabezado o Pie de Página: Hacer clic en **Insertar** en el menú, seleccionar **Encabezado y número de página**, y seleccionar **Encabezado** o **Pie de página**. Agregar el texto de encabezado o pie de página.

Agregar Números de Página: Hacer clic en Insertar en el menú, seleccionar Encabezado y número de página, y seleccionar Número de página. Seleccionar una opción de numeración.

#### **Insertar Objetos**

Insertar una Imagen: Colocar el cursor donde se desea insertar la imagen, hacer clic en **Insertar** en el menú, seleccionar **Imagen**, y seleccionar la ubicación de donde se desea agregar una imagen.

Insertar un Vínculo: Seleccionar el texto u objeto al que se desea agregar un vínculo, hacer clic en **Insertar** en el menú, y seleccionar **Vínculo**. Ingresar o seleccionar una dirección web o seleccionar un encabezado, y hacer clic en **Aplicar**.

Insertar un Índice: Hacer clic donde se desea agregar un índice, hacer clic en **Insertar** en el menú, y seleccionar **Índice**. Seleccionar una opción de formato de índice.

#### Tablas

Insertar una Tabla: Hacer clic donde se desea agregar una tabla, hacer clic en **Insertar** en el menú, seleccionar **Tabla**, y seleccionar un tamaño de tabla.

Insertar o Eliminar una Fila o Columna: Hacer clic en la celda al lado de donde se desea agregar o eliminar una fila o columna. Hacer clic en **Formato** en el menú, seleccionar **Tabla**, y seleccionar una opción para insertar o eliminar una fila o columna.

Dar Formato a Tabla: Hacer clic dentro de la tabla a la que se desea dar formato, hacer clic en **Formato** en el menú, seleccionar **Tabla**, y seleccionar **Propiedades de tabla**. Usar las opciones en en el cuadro de diálogo para modificar las propiedades de la tabla, y hacer clic en **Aceptar**.

Cambiar el Tamaño de Filas y Columnas: Hacer clic y arrastrar un borde de tabla para hacerla más grande o pequeña.

#### Compartir, Colaborar, y Convertir

Descargar un Documento: Hacer clic en **Archivo** en el menú, seleccionar **Descargar como**, y seleccionar un formato de archivo.

Enviar un Documento por Correo Electrónico: Hacer clic en Archivo en el menú y seleccionar Enviar por correo electrónic como archivo adjunto. Seleccionar un tipo de archivo adjunto, agregar los destinatarios, escribir un mensaje, y hacer clic en Enviar.

Compartir un Documento: Hacer clic en el botón **Compartir**, ingresar los correos electrónicos con quien se compartirá, dar niveles de permiso, y hacer clic en **Enviar**.

Agregar un Comentario: Hacer clic en o seleccionar el texto donde se quiere comentar, hacer clic en **Insertar** en el menú, y seleccionar **Comentario**. Escribir un comentario y hacer clic en **Comentario**.

Ver el Historial de Versiones: Hacer clic en Archivo, seleccionar Historial de versiones, y seleccionar Ver historial de versiones.

# **CustomGuide**

# ¡Obtén más Guías Rápidas!

Visita guias.customguide.com para descargarlas.

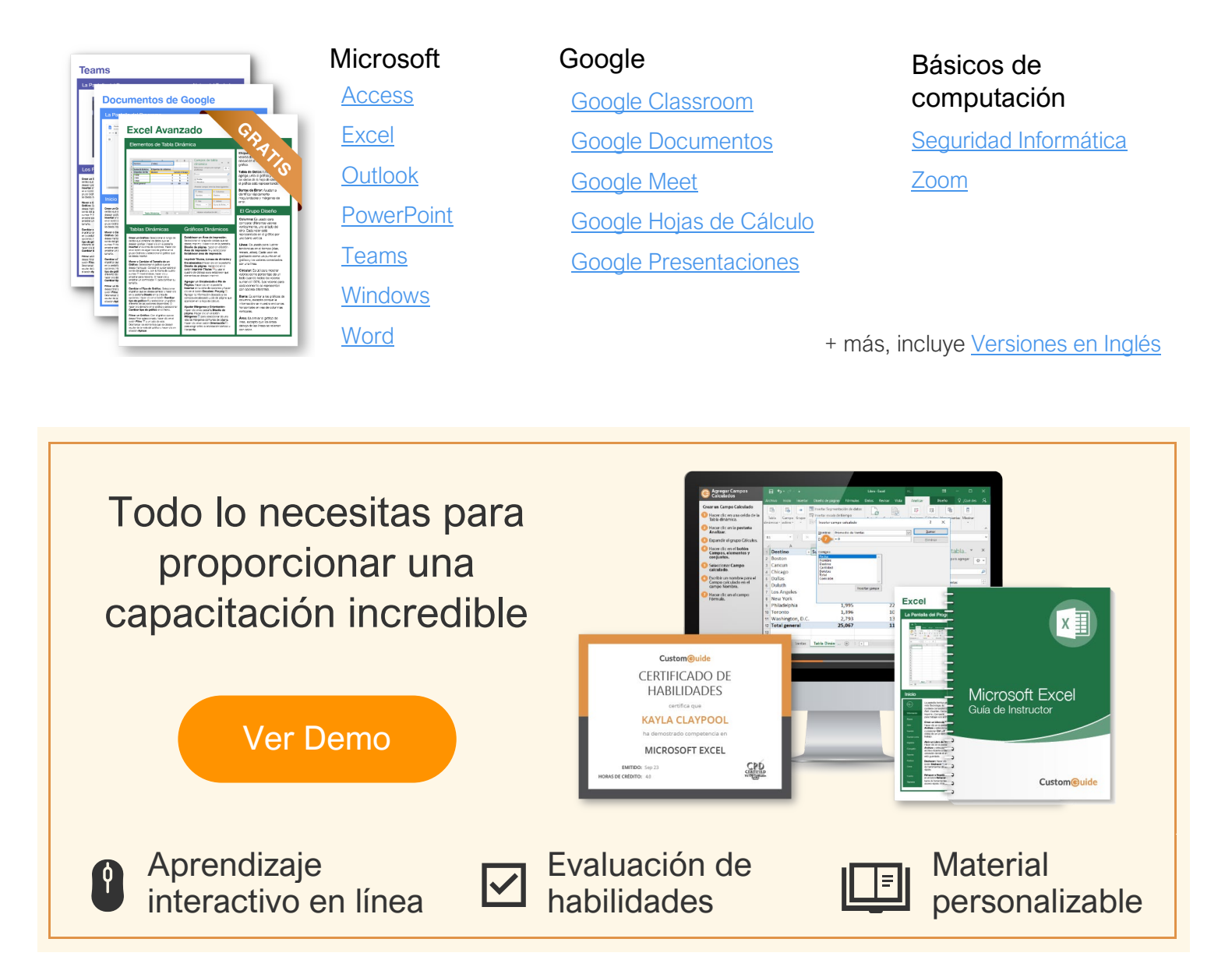

# Más de 3,000 empresas Confían en CustomGuide

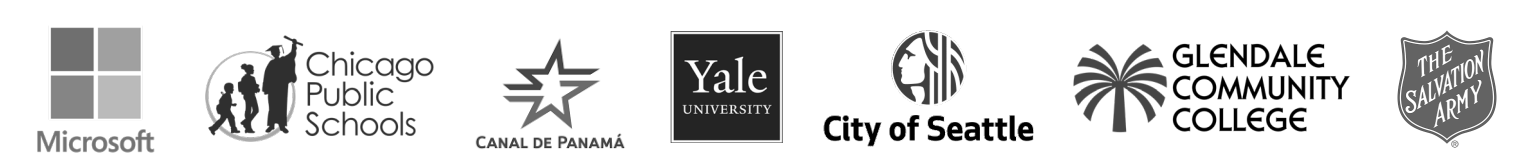